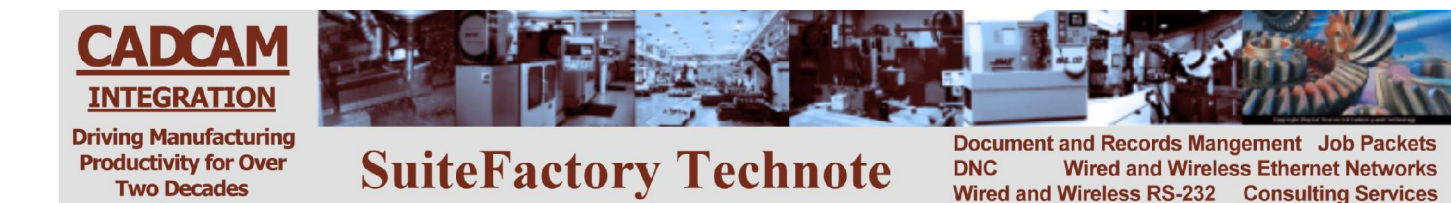

#### Upsizing SuiteFactory 7.3 and up to SQL Server 2005

Document Id:SFUPSIZE-20041110-WRH-1-AFile Name:"Upsize to SQL Server V7.3 and up" located in CCI's V7.3 SQL databaseFile History:Created January 26, 2009 by Ron Lamkin (From 7.1 document)

# **1** Description

This document describes how to upsize SuiteFactory 7.3 and up from MS Access 2000 database to SQL Server 2005.

This requires Microsoft Access 2000 or newer on one workstation running SuiteFactory.

*If you are upgrading from SuiteFactory versions earlier thanV6.5.210, you must first upgrade to V6.5.211 MS Access then from V6.5 to V7.x MS Access before proceeding.* 

#### 2 Prepare SQL Server for use with SuiteFactory

Before starting the upsizing process, a System Administrator of the SQL Server installation that will host the SuiteFactory database must configure the SQL Server installation for use with SuiteFactory. See "Appendix A" on how to become an SQL Server System Administrator.

- 1. Make sure that the user who will be performing the "upsize" is authorized to create new databases on your SQL Server installation. This user must be a SQL Server System Administrator.
- 2. On the computer that hosts the SQL Server installation where the upsized SuiteFactory database is to be located, create a new, empty folder to contain this new SuiteFactory database. You may give this folder any name. We refer to this folder as the "SuiteFactory SQL Server Databases Folder". For example, *SuiteFactoryDB*.
- 3. Share the "SuiteFactory SQL Server Databases Folder" so that it is visible to all computers on which SuiteFactory will be installed. Make sure that all Windows users who will run SuiteFactory have full or at least modify rights to the shared "SuiteFactory SQL Server Databases Folder". This is true for both the Share Rights and Security Rights.

# 3 Copy the MS Access-based SuiteFactory database

- 1. Shut down all instances of all the SuiteFactory 7.x programs that use the MS Accessbased database that you plan to upsize to SQL Server 2005. This includes all instances of the Communications Engine and the Maintenance Engine.
- 2. Choose a SuiteFactory SQL Server-based database Catalog Set Name. (A SuiteFactory SQL Server-based database consists of four individual SQL Server databases functioning as a coordinated set. The names of these databases are <set name>\_Primary, <set name>\_History, <set name>\_Archive and <set name> Histarch. For example, if the Catalog Set Name is "AcmeDNC", then the individual SQL Server

databases in the SuiteFactory database Catalog Set are AcmeDNC\_Primary, AcmeDNC\_History, AcmeDNC\_Archive) and AcmeDNC\_Histarch.

- 3. Create a new, empty folder inside the shared "SuiteFactory SQL Server Databases Folder" that you created previously. Name the new folder to the Database Set Name you chose in the preceding step. This folder will be the "SuiteFactory SQL Server Database Support Folder". For example, *C:\SuiteFactoryDB\AcmeDNC*.
- 4. Copy the **entire contents** of the SuiteFactory V7.3 MS Access database folder, including the contents of all sub-folders, to the new "SuiteFactory SQL Server Database Support Folder" that you created in the previous step. Make sure that all of the copied folders and files are set to be read-write, and that they are accessible, with at least modify rights to all Windows users who will run SuiteFactory.

### 4 Upsize the MS Access Database to SQL Server

The SuiteFactory database is implemented as a coordinated set of 4 individual databases, regardless of which database provider you choose. These individual databases are:

| Description      | MS Access Name                      | SQL Server Name                |
|------------------|-------------------------------------|--------------------------------|
| Primary          | <dbdir>/dncwin.mdb</dbdir>          | <set_name>_Primary</set_name>  |
| History          | <dbdir>/history.mdb</dbdir>         | <set_name>_History</set_name>  |
| Dnc File Archive | <dbdir>/archive/archive.mdb</dbdir> | <set_name>_Archive</set_name>  |
| History Archive  | <dbdir>/histarch.mdb</dbdir>        | <set_name>_Histarch</set_name> |

To upsize a SuiteFactory database from MS Access to SQL Server, you must upsize at least the Primary database. If you want to continue to have access to the archived the copies of DNC Files and Controlled Documents, you must upsize the Archive database. If you want to continue to have access to your collected History data for DNC Files, Controlled Documents and Packets, you must upsize the History database.

Follow this procedure to upsize each of these databases.

1. Navigate to the "SuiteFactory SQL Server Database Support Folder" to which you have previously copied the contents of the original SuiteFactory MS Access-based Database Folder.

To upsize the Primary database, locate the file named 'DNCWIN.MDB', and open it using MS Access 2000 or newer.

To upsize the History database, locate the file name 'HISTORY.MDB', and open it using MS Access 2000 or newer.

To upsize the Archive database, locate the folder named 'ARCHIVE', and open it. Then locate the file named 'ARCHIVE.MDB', and open it using MS Access 2000 or newer.

To upsize the History Archive database, locate the file name 'HISTARCH.MDB', and open it using MS Access 2000 or newer.

Select the menu item 'Tools', then the sub-menu 'Database Utilities', then the sub-menu 'Upsizing Wizard'. The first Wizard page looks like this:

| Upsizing Wizard |                                                                                                    |
|-----------------|----------------------------------------------------------------------------------------------------|
|                 | The Upsizing Wizard allows you to easily upsize your Microsoft Access database to a Microsoft SQL Server database. |
|                 | You can create a new SQL Server database or upsize to an existing SQL Server database. Which do you want to do?    |
|                 | C Use existing database                                                                                            |
|                 | Create new database                                                                                                |
|                 | After you click the Next button, you'll supply information for the new database.                                   |
|                 | Caral Caracter Caracter C                                                                                          |
|                 | cancer < pack Mext > Duran                                                                                         |

2. Select the option 'Create new database', and click 'Next'. The next Wizard page looks like this:

| Upsizing Wizard |                                                                                                    |
|-----------------|----------------------------------------------------------------------------------------------------|
|                 | What SQL Server would you like to use for this database?                                               |
| 2               | Please specify the login ID and password of an account with CREATE DATABASE privileges on this server. |
|                 | ☑ Use Trusted Connection                                                                               |
|                 | Login ID:                                                                                              |
|                 | What do you want to name your new SQL Server <u>d</u> atabase?                                         |
|                 | AcmeDNC_Primary                                                                                        |
|                 |                                                                                                    |
| Help            | Cancel < <u>B</u> ack <u>N</u> ext > ⊟nish                                                             |

3. In the drop-down list box headed by the prompt "What SQL Server would you like to use for this database?" type or select the name of the MS Windows computer that hosts the SQL Server installation that will host the upsized SuiteFactory database. (In this example,

we use 'AcmeServer'. **NOTE!** If you are performing this 'upsize' on the actual SQL Server computer the server will be designated as <Local>)

Make sure that, if it is available, the check box labeled "Use Trusted Connection" is checked.

If your Database Set Name is 'AcmeDNC' and you are upsizing the Primary database (dncwin.mdb), specify the database name as 'AcmeDNC\_Primary'.

If your Database Set Name is 'AcmeDNC' and you are upsizing the History database (history.mdb), specify the database name as 'AcmeDNC\_History'.

If your Database Set Name is 'AcmeDNC' and you are upsizing the Archive database (archive.mdb), specify the database name as 'AcmeDNC\_Archive'.

If your Database Set Name is 'AcmeDNC' and you are upsizing the History Archive database (histarch.mdb), specify the database name as 'AcmeDNC\_Histarch'.

| Export to SQL Server:        |                       |
|------------------------------|-----------------------|
|                              |                       |
|                              |                       |
|                              |                       |
| >>                           |                       |
|                              |                       |
| C                            |                       |
| <c td=""  <=""><td></td></c> |                       |
|                              |                       |
|                              |                       |
|                              | Export to SQL Server: |

Select the 'Next' button. The next Wizard Page looks like this:

4. The picture for this Wizard Page shows the list of available tables when you are upsizing the Primary database. This Wizard Page will have a different list of Available Tables when you are upsizing either the History database or the Archive database.

Click the button labeled '>>' to select all tables for exporting to SQL Server.

When you are finished the Wizard page should look like this:

| Available Tables: | Export to SQL Server: ActivityLogActions |
|-------------------|------------------------------------------|
|                   | Configuration                            |
|                   | DataFormatNames                          |
|                   | ConcritesSignOffUsers                    |
|                   | DocumentsSignOffUsers<br>FileCabinets    |

5. Click 'Next'. The next Wizard page should look like this:

| <b>psizing Wizard</b><br>The Upsizing Wizard can export table attributes in                                                                  | addition to data.                                                                         |
|----------------------------------------------------------------------------------------------------|-------------------------------------------------------------------------------------------|
| What table attributes do you want to upsize?                                                                                                 | <ul> <li>Defaults</li> <li>Table relationships</li> <li>Use DRI C Use triggers</li> </ul> |
| - What data options do you want to include?<br>Add timestamp fields to tables?: Yes, let wiz<br>Only create the table structure; don't upsiz | ard decide 💽                                                                              |
| Cancel                                                                                                    | < Back Next > Einish                                                                      |

 Make sure the check box labeled 'Indexes' is NOT checked. Make sure the check box labeled 'Validation Rules' is checked. Make sure the check box labeled 'Defaults' is checked. Make sure the check box labeled 'Table relationships' is NOT checked. Make sure the drop-down list labeled 'Add timestamp fields to tables?' is set to 'Yes, let wizard decide'. Make sure the check box labeled 'Only create the table structure; don't upsize any data' is NOT checked. Click 'Next'. The next Wizard page should look like this:

| Upsizing Wizard                            |                                          |                    |                  |               |
|--------------------------------------------|------------------------------------------|--------------------|------------------|---------------|
| The Upsizing Wizard<br>with the SQL Server | l can modify the existing<br>r database. | application or cre | ate a new applic | ation to work |
| What application ch                        | anges do you want to m                   | nake?              |                  |               |
|                                            | Access client/server appl                | ication.           |                  |               |
| ADP File Name:                             | C:\SuiteFactoryDB\Acmel                  | DNC\DNCWINCS.ad    | p                | Browse        |
| C Link SQL Serve                           | r tables to existing appli               | ation              |                  |               |
| C No application                           | changes.                                 |                    |                  |               |
| Save password                              | and user ID.                             |                    | ]                |               |
|                                            |                                          |                    |                  |               |
| Help                                       | Cancel                                   | < <u>B</u> ack     | <u>N</u> ext >   | Einish        |

7. Make sure that the selection labeled 'Create a new Access client/server application' is checked.

Accept the default 'ADP File Name' setting. (This image shows a typical default name for when you are upsizing the Primary database. Typical default names when you are upsizing the History database or the Archive database may be different.)

Make sure that the check box labeled 'Save password and user ID' is NOT checked.

Click Next. The next Wizard page looks similar to this:

| Do you want to open the resulting ADP file after the upsizing operation is complete?            • Open the new ADP file         • Keep the MDB file open | as all the information it needs to upsize                 | The Upsizing Wiz<br>your database. | psizing Wizard |
|----------------------------------------------------------------------------------------------------|-----------------------------------------------------------|------------------------------------|----------------|
| Eeep the MDB file open                                                                                                    | the resulting ADP file after the upsizing<br>?<br>PP file | Do you want to o operation is com  |                |
|                                                                                                    | open                                                      | C Keep the MD                      | ×              |
|                                                                                                    |                                                           |                                    |                |
|                                                                                                    |                                                           |                                    |                |
|                                                                                                    |                                                           |                                    |                |

8. If present, select the option 'Open the new ADP file'.

Click 'Finish'. The Wizard starts upsizing the data, and displays a progress box that looks something like this: If you get security warnings along the way select OPEN each time.

| Wizard                          |                                                                            |
|---------------------------------|----------------------------------------------------------------------------|
| Table 'DncFilesSignOffUsers'    |                                                                            |
| Creating table and sending data |                                                                            |
| Tables: 11/36                   |                                                                            |
|                                 | Table 'DncFilesSignOffUsers' Creating table and sending data Tables: 11/36 |

**9.** When upsizing is finished, MS Access will display a printable Upsizing Wizard Report. When you have finished reviewing or printing the report, close MS Access. Provided that the report does not indicate that there were errors or problems while upsizing the database, it is ready to use.

Remember to repeat this procedure for history.mdb, archive.mdb and Histarch.mdb.

## 5 Troubleshooting the Upsize Wizard

You may occasionally experience problems upsizing a MS Access database to SQL Server. You should be able to find a variety of troubleshooting guidelines through the MS Access help system by searching for topics by the keyword 'upsize'.

One type of problem that we have encountered in the past relates to differences in how MS Access and SQL Server manage certain column data types. Specifically, MS Access and SQL Server have different rules regarding date values.

| Provider   | Earliest Valid Date | Latest Valid Date |
|------------|---------------------|-------------------|
| SQL Server | January 1, 1753     | December 31, 9999 |
| MS Access  | January 1, 100      | December 30, 9999 |

If a MS Access database table contains a date/time column, and if any record in that table contains a value that is earlier than January 1, 1753, then the Upsize Wizard will report an error for that table and it will not copy any data for the table. This situation is most likely to occur when you have configured a Search Criteria column to have the Date/Time data type, and a user has entered a date earlier than January 1, 1753.

If you discover that the Upsize Wizard fails to upsize a table because it contains a Data/Time column that has at least one record with a value earlier than January 1, 1753, you should delete the invalid upsized database from the SQL Server, then use either SuiteFactory or MS Access to locate the records that contain Date/Time values that are causing problems and edit the columns so that they contain Date/Time values that SQL Server allows, then try Upsizing again.

### 6 Point SuiteFactory to the SQL Server Database

- 1. Start SuiteFactory 7.x on a client workstation. Log in as Administrator.
- Select the menu item 'Configure', then the sub-menu item 'Select Database'. This will display the 'Select SuiteFactory Database' dialog box, which looks like the following: Note! The Database folder shown is that of the original V7.x MS Access database and is not significant anymore. This is an example of how the 'Configure'' form will look when first selected.

| Select SuiteFactory Database                                                                   |          |                                                              |                             |
|------------------------------------------------------------------------------------------------|----------|--------------------------------------------------------------|-----------------------------|
| Current SuiteFactory Database<br>Database Provider: Microsoft Jet 4.0<br>Data Folder:          |          |                                                              |                             |
| \\Cci-2003-server\SuiteFactory\CCIsSFdbV7.3                                                    |          |                                                              |                             |
| ─ Configure MS Access <u>D</u> atabase for SuiteFactory — Path to SuiteFactory Database Folder | Select a | Database <u>P</u> rovider Microsoft<br>Microsoft<br>SQL Serv | Jet 4.0 💌<br>Jet 4.0<br>rer |
| \\Cci-2003-server\SuiteFactory\CCIsSFdbV7.3                                                    |          |                                                              | <u>B</u> rowse              |
| Save as Default                                                                                | Eestore  | <u>0</u> K                                                   | Cancel                      |

3. In the drop-down list labeled 'Select a Database Provider', select the item 'SQL Server'. The dialog will change to look like the following:

| ta Folder:                                            | 4.0                                                        |                                  |
|-------------------------------------------------------|------------------------------------------------------------|----------------------------------|
| Cci-2003-server\SuiteFactory\                         | CCIsSFdbV7.3                                               |                                  |
|                                                       | Select a Database <u>P</u> rov                             | vider SDL Server                 |
| nfigure SQL Server <u>D</u> atabase<br>rver List Tupe | for SuiteFactory<br>Available SQL Servers Please select an | SQL Server-based database        |
| QL Server                                             |                                                            |                                  |
| tance Type                                            |                                                            |                                  |
| efault Instance                                       | •                                                          | C                                |
|                                                       |                                                            | Lonnect                          |
| °atalog Set                                           |                                                            |                                  |
| Catalog <u>S</u> et<br>Catalog Set Name Data F        | Folder Host Remote Folder Name Local Folder Name           | <u>N</u> ew                      |
| Catalog <u>S</u> et<br>Catalog Set Name Data F        | Folder Host Remote Folder Name Local Folder Name           | <u>N</u> ew<br><u>Properties</u> |

4. In the drop-down list labeled 'Available SQL Servers', select the name of the computer that hosts the SQL Server installation that will host the new SuiteFactory SQL Server-based Database. In this example, we will use the server named 'CCI-2003-SERVER. NOTE! If you are performing this 'upsize' on the actual SQL Server computer the server will be designated as <Local>. Click Connect. The dialog box will now look like the following:

| Select SuiteFacto                                                                                                   | ry Database                                      |                                                                           |                                 | X              |
|----------------------------------------------------------------------------------------------------|--------------------------------------------------|---------------------------------------------------------------------------|---------------------------------|----------------|
| Current SuiteFactory Da<br>Database Provider: Micr<br>Data Folder:<br>\\Cci-2003-server\Suite                       | atabase<br>rosoft Jet 4.0<br>eFactory\CCIsSFdbV7 | .3                                                                        |                                 |                |
| Configure SQL Server <u>D</u><br>Server <u>L</u> ist Type<br>SQL Server<br>Instance <u>Type</u><br>Default Instance | 2atabase for SuiteFact                           | Select a Datab<br>ory<br>Available <u>S</u> QL Servers<br>CCI-2003-SERVER | ase <u>P</u> rovider SQI        | Server 💌       |
| Catalog <u>S</u> et                                                                                                 |                                                  |                                                                           |                                 |                |
| Catalog Set Name<br>CCI7x                                                                                           | Data Folder Host<br>Cci-2003-server              | Remote Folder Name<br>\\Cci-2003-server\suitefactorysqldbs\CCI7x          | Local Folder I<br>C:\SuiteFacto | New Properties |
| <                                                                                                    |                                                  |                                                                           | >                               |                |
| Save as Default                                                                                                    | Use Default                                      | <u>R</u> estore                                                           | ок                              | Cancel         |

5. If the target database set already existed, it will appear in the list. If it does not exist yet, you need to create it by clicking the 'New' button. This will display the dialog box 'Create SQL Server Database', which looks like the following:

| 💶 Create SQL Server Database           |                      |
|----------------------------------------|----------------------|
| Catalog Set <u>N</u> ame               |                      |
| SQL Database Data Folder Host          |                      |
| Select Remote SQL Database Data Folder | Brause               |
| Select Local SQL Database Data Folder  | <u><u>D</u>IOWSE</u> |
|                                        | Browse               |
| Please enter a Catalog Set name        | OK                   |
|                                        | Cancel               |

6. In the text box labeled 'Catalog Set Name', type the name you previously selected for the SuiteFactory Catalog Set. For this example, we use 'AcmeDNC'. In the text box labeled 'SuiteFactory Data Folder', type the full UNC path name of the SuiteFactory SQL Server Database Support Folder that you previously created and that contains the original MS Access-based database that you upsized. Alternatively, you can navigate to and select the path through a folder-selection dialog box by clicking the

'Browse' button. As noted above, this is the UNC path name even if this folder is located on the computer you are now on.

If you are running on a **different** computer than the one hosting your database folder, when you are finished, the 'Create SQL Server Database' dialog box should look something like this:

| Create SQL Server Database                   |                |
|----------------------------------------------|----------------|
| Catalog Set <u>N</u> ame                     |                |
| AcmeDNC                                      |                |
| SQL Database Data Folder Host                |                |
| Cci-2003-server                              |                |
| Select Remote SQL Database Data Folder       |                |
| \\Cci-2003-server\SuiteFactorySQLdbs\AcmeDNC | Browse         |
| Select Local SQL Database Data Folder        |                |
|                                              | Browse         |
|                                              | <u></u> K      |
|                                              | <u>C</u> ancel |

If you are running on the **same** computer where the database folder is located, you will have to fill in the field labeled, "Select Local Sequel Server Database Folder". This is an example of that situation.

| Create SQL Server Database             |                |
|----------------------------------------|----------------|
| Catalog Set <u>N</u> ame               |                |
| ACMEDINC                               |                |
| SQL Database Data Folder Host          |                |
| DNCSERVER                              |                |
| Select Remote SQL Database Data Folder |                |
| \\Dncserver\SuiteFactoryDBs\AcmeDNC    | <u>B</u> rowse |
| Select Local SQL Database Data Folder  |                |
| D:\SuiteFactoryDBs\AcmeDNC             | Browse         |
|                                        |                |
|                                        | <u></u> K      |
|                                        | Cancel         |

7. Click 'OK' to confirm these parameters and close this dialog box. The SQL Server database set list in the 'Select SuiteFactory Database' dialog box will contain the new entry you just created. The dialog box looks something like this:

| Select SuiteFactory Da                                                    | tabase            |                                              | ×           |
|---------------------------------------------------------------------------|-------------------|----------------------------------------------|-------------|
| Current SuiteFactory Database                                             |                   |                                              |             |
| Database Provider: SQL Serve                                              | er                | Catalog Set: AcmeDNC                         |             |
| Server: CCI-2003-SERVER                                                   |                   | Associated Data Folder:                      |             |
|                                                                           |                   | MCci-2003-server\SuiteFactorySQLdbs          | AcmeDNC     |
|                                                                           |                   | Select a Database Provider S                 | QL Server 💌 |
| <ul> <li>Configure SQL Server Databa</li> <li>Server List Type</li> </ul> | se for SuiteFacti | ory<br>Available SQL Servers                 |             |
| SQL Server                                                                | •                 | CCI-2003-SERVER 👻                            |             |
| Instance Tune                                                             |                   |                                              |             |
| Default Instance                                                          | •                 |                                              |             |
|                                                                           |                   |                                              | Connect     |
| Catalog <u>S</u> et                                                       |                   |                                              |             |
| Catalog Set Name Dat                                                      | a Folder Host     | Remote Folder Name Local                     | New         |
| AcmeDNC Cci-                                                              | 2003-server       | \\Cci-2003-server\SuiteFactorySQLdbs\AcmeDNC |             |
|                                                                           | 2003-server       |                                              | Properties  |
| K                                                                         |                   | >                                            |             |
| Save as Default                                                           | ∐se Default       | <u>A</u> estore <u>D</u> K                   | Cancel      |

8. Make sure that the new catalog set name is highlighted, "AcmeDNC" in this example, and click 'OK'.

SuiteFactory will take a few minutes to complete the conversion of the new SuiteFactory SQL Server-based Database. When it is finished, you may register this login session to a SuiteFactory Workstation definition, and start using the system.

#### 7 Complete SQL Server User Management

In section 2 "Prepare SQL Server for use with SuiteFactory", the SQL Server administrator configured the set of Windows users who have rights to create a new SuiteFactory database in the SQL Server installation. Now that the databases have been created, the SQL Administrator must establish the rights for all other Windows users who need to use SuiteFactory. We suggest creating a Windows User Group. Give that user group Full Rights to the "SuiteFactory SQL Server Database Support Folder".

The next step is to give that user group read and write rights to the SuiteFactory SQL Server database. To do this start up Microsoft's SQL Server 2005 Management Studio. (Start/Programs/Microsoft SQL Server 2005/SQL Server Management Studio). Connect to the SQL Server as shown below.

| Microsoft<br>SQL Serv                   | er<br>Windows<br>/er.2005        | Server Systen |
|-----------------------------------------|----------------------------------|---------------|
| Server <u>t</u> ype:                    | Database Engine                  | ~             |
| Server name:                            | CCI-2003-SERVER                  | ~             |
| Authentication:                         | Windows Authentication           | ~             |
| <u>U</u> ser name:<br><u>P</u> assword: | CCI\phantom                      | Y             |
|                                         | Remember password ct Cancel Help | Options >>    |

Navigate to the Logins sub-folder of the Security folder for the instance of Microsoft SQL Server where the SuiteFactory databases are located. Highlight the user or user group to be configured and double click to get to the Properties. Select User Mapping. An example is show below using the group called SQLusers:

| E Login Properties - CCI\S | QLusers                     |                                          |              |                |         |
|----------------------------|-----------------------------|------------------------------------------|--------------|----------------|---------|
| Select a page              |                             | * 🖪 Help                                 |              |                |         |
| 🚰 General                  | 27 actific . 🚺 Ligh         |                                          |              |                |         |
| Server Roles               |                             |                                          |              |                |         |
| Securables                 | Users mapped to this login: |                                          |              |                |         |
| Status                     | Map                         | Database                                 | User         | Default Schema |         |
|                            |                             | AcmeUNL_Archive                          |              |                |         |
|                            |                             | AcmeDNC_HistArch                         |              |                |         |
|                            |                             | AcmeDNC_History                          | CCI\SQLusers |                |         |
|                            |                             | AcmeDNC_Primary                          | CCI\SQLusers |                |         |
|                            | <ul> <li>✓</li> </ul>       | CCI7x_Archive                            | CCI\SQLusers |                |         |
|                            |                             | CCI7x_Histarch                           | CCI\SQLusers |                |         |
|                            |                             | CCI7x_History                            | CCI\SQLusers |                |         |
|                            |                             | CCI7x_Primary                            | CCI\SQLusers |                | <u></u> |
|                            |                             | CCISuiteFactory                          | CCI\SQLusers |                |         |
|                            |                             | master                                   |              |                | ~       |
| Connection                 | Database                    | e role membership for: Acm<br>ccessadmin | eDNC_Archive |                |         |
| Server:<br>CCI-2003-SEBVEB | db_b                        | ackupoperator<br>stareader               |              |                |         |
| Connection                 |                             | atawriter                                |              |                |         |
| CCI\phantom                | db_d                        | dladmin                                  |              |                |         |
|                            | db_d                        | enydatareader                            |              |                |         |
| Alew connection properties |                             | enydatawriter<br>wper                    |              |                |         |
| Deserves                   |                             | ecuritvadmin                             |              |                |         |
| Ready                      | 🔽 public                    |                                          |              |                |         |
|                            |                             |                                          |              | ОК             | Cancel  |

For each of the five CCI databases listed, select the roles db\_datareader and db\_datawriter. The role, public, is a default. After making these selections for all five, click OK.

Return to this properties screen and select Status. Make sure that permission to connect to the database engine is granted and that login is enabled. See below:

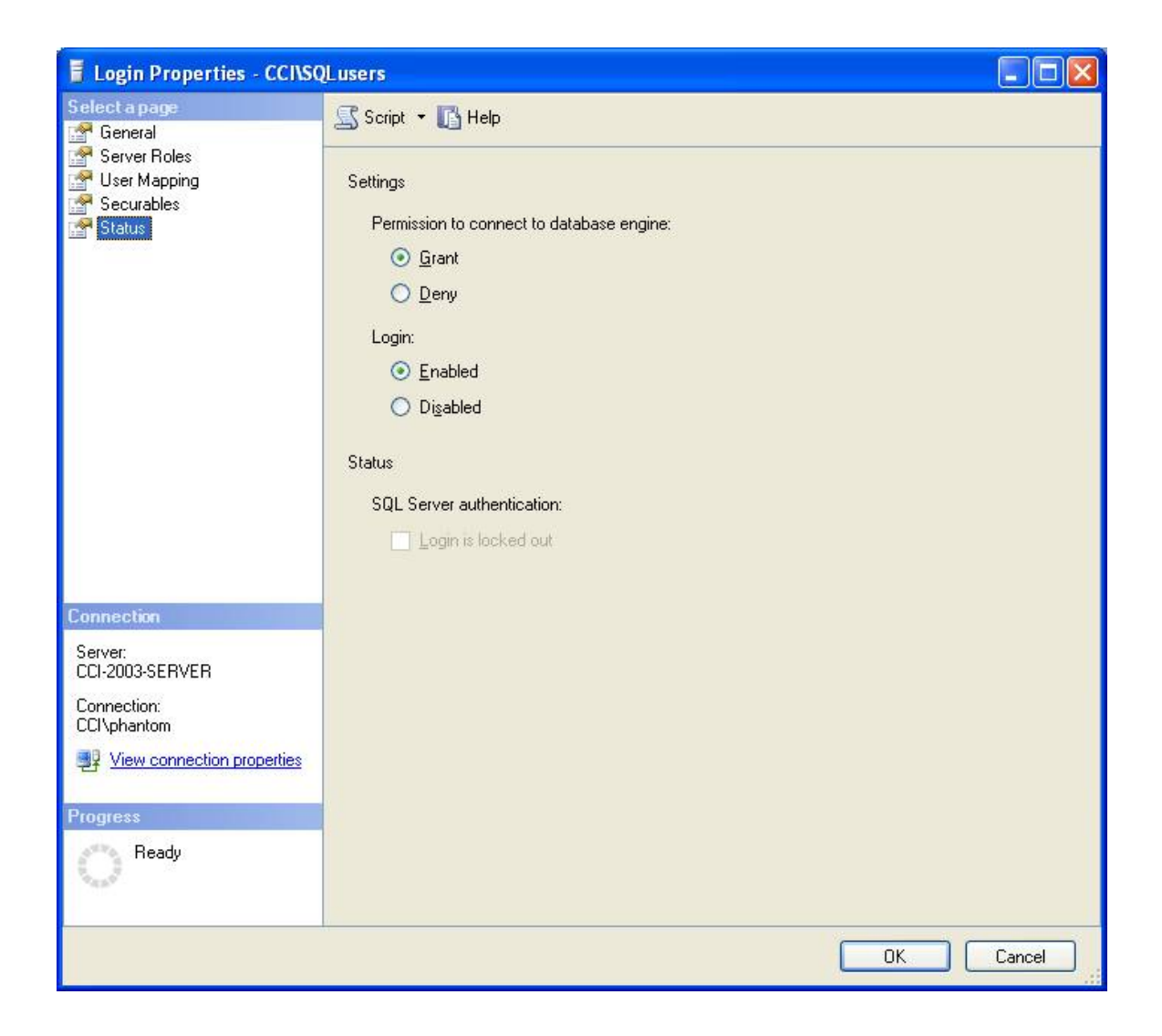

That's it. You are ready to use the system now.

#### Appendix A

#### Making a user a SQL Server System Administrator

Start up Microsoft's SQL Server Management Studio. (Start/All Programs/Microsoft SQL Server 2005/SQL Server Management Studio)

| 🛃 Connect to Serv    | er               |                   | ×    |
|----------------------|------------------|-------------------|------|
| SQL Serv             | <b>ver</b> 2005  | Windows Server Sy | stem |
| Server <u>t</u> ype: | Database Engine  |                   | ~    |
| <u>S</u> erver name: | CCI-2003-SERVER  | 8                 | ~    |
| Authentication:      | Windows Authenti | cation            | ~    |
| ∐ser name:           | CCI\phantom      |                   | ¥    |
| Password:            |                  |                   |      |
|                      | Remember p       | assword           |      |
|                      | ect Cancel (     | Help Options >    | >    |

Connect to the SQL Server.

Navigate to the Logins object of the Security folder for the instance of Microsoft SQL Server where the SuiteFactory databases are located.

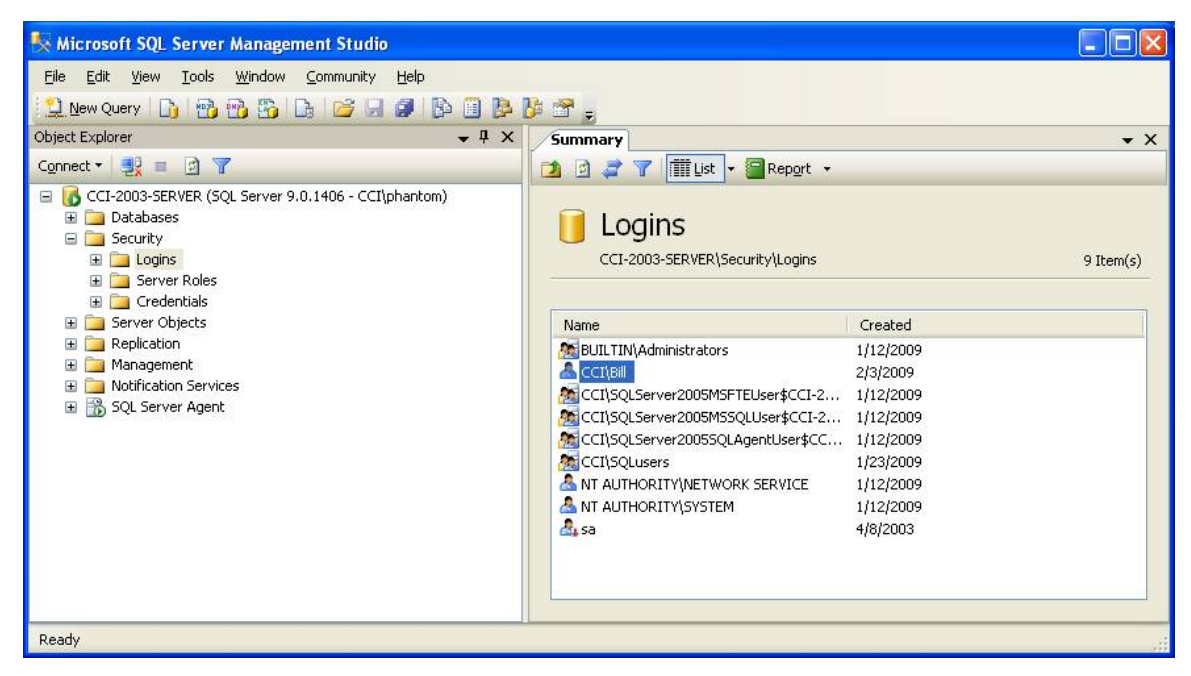

In the pane on the right, select the user you wish to make SQL Server System Administrator. Double click on that user, "CCI\Bill" in this example to get to its Properties. Select the Server Roles tab.

| 🖥 Login Properties - CCI\Bi                                                                                | n                                                                                                    |        |
|----------------------------------------------------------------------------------------------------|----------------------------------------------------------------------------------------------------|--------|
| Select a page<br>General<br>Server Roles<br>User Mapping<br>Securables<br>Status                           | Script • Belp Server role is used to grant server-wide security privileges to a user.  Server roles: bulkadmin dbcreator diskadmin processadmin securityadmin setupadmin setupadmin v sysadmin |        |
| Connection Server: CCI-2003-SERVER Connection: CCI\phantom View connection properties Progress Ready Ready |                                                                                                    |        |
|                                                                                                    | ОК                                                                                                    | Cancel |

Checkmark "sysadmin". Click OK.

Repeat for any other users or groups you wish.

END Appendix A